## Customer payment set knock off detail to full grid.

| File Edit View Report Help                                                             |     |        |
|----------------------------------------------------------------------------------------|-----|--------|
| 🖼 Calc 💷 Design                                                                        |     |        |
| A 🕘 🖄 📾 📓 🦅 🥆 🥅 📓 🛛 🖙 🗛 🖕 🖓 🖕 🐂 🖓 👘 🦕 📾 🛙 🖩 🖬 💭 🗁 📌 🖽 🥠                                |     |        |
| Tahoma • 9 • B $I \perp$ $\equiv \equiv \equiv   = =   A \cdot   \cdot   \downarrow =$ | 🖬 📬 | »      |
| [월 월] 과 때 [] 22 월 12 월 12 월 12 월 12 월 11 월 21 11 11 11 11 11 11 11 11 11 11 11 11      |     |        |
| 0 0 1 1 1 1 1 1 2 1 1 1 2 1 1 1 1 1 1 1                                                |     | '  s ' |
|                                                                                        |     | ^      |
| Doc Noi Doc Date Oro Amt                                                               |     | - U    |
| - Doc No. Doc Date Org. Annu Pad Annu                                                  |     |        |
| - <sup>o</sup> DocNo DocDate DocAmt KOAmt                                              |     |        |
| ^ Detail                                                                               |     |        |
| ^ Column Footer                                                                        |     |        |
|                                                                                        |     |        |
|                                                                                        |     |        |
|                                                                                        |     |        |
|                                                                                        |     |        |
|                                                                                        |     |        |
|                                                                                        |     | ~      |
| King Main (SubBengt?: Dogiment Data SubBengt1: Dogiment Kond/Off                       |     | >      |
|                                                                                        |     | _      |

Step 1 : go to subreport1 : Document\_KnockOff

Step 2 : go to Report , click on Title

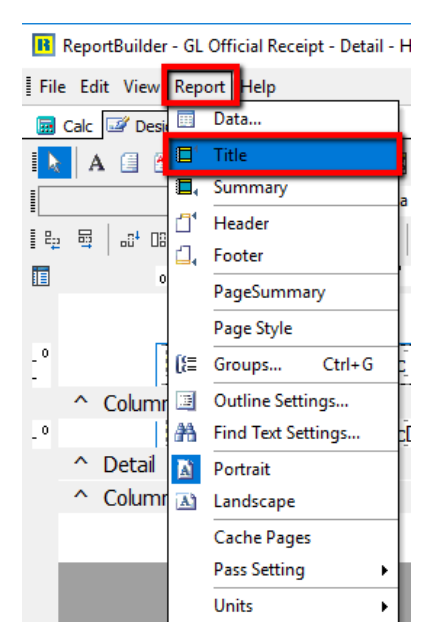

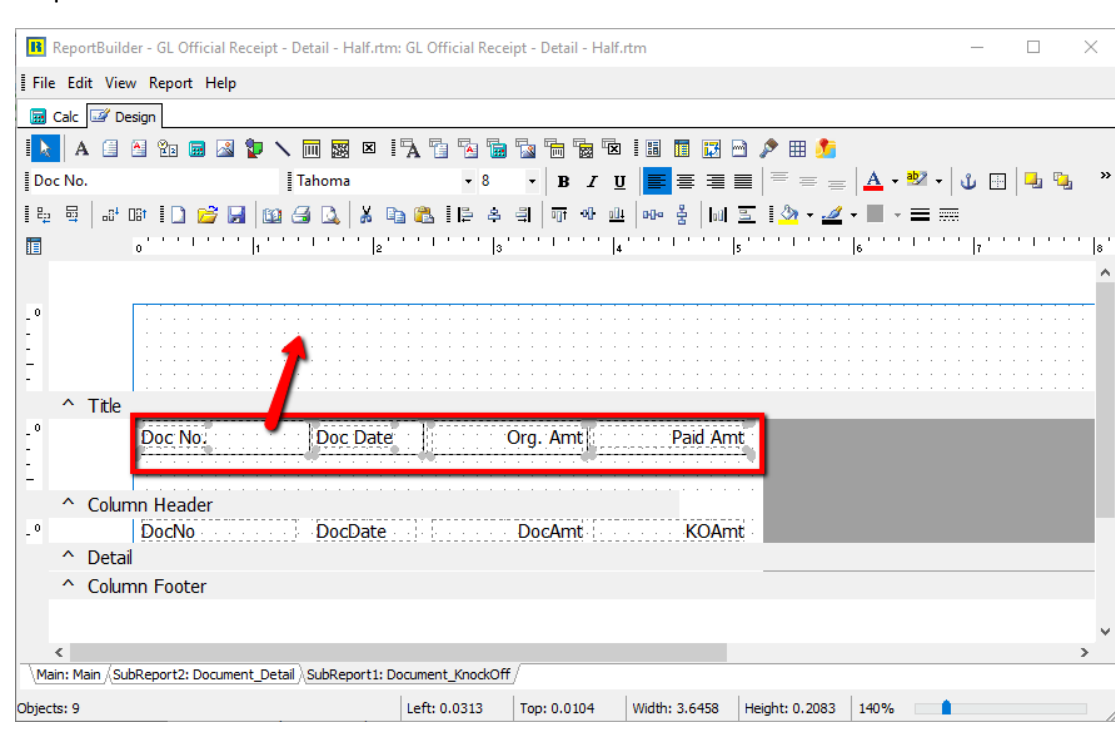

## Step 3 : Move all field in Column Header to Title

## Step 4 : go File > Page setup

| R F  | eportBuilder - GL Official Receipt - Detail - Half. | tm: GL Offic |
|------|-----------------------------------------------------|--------------|
| File | dit View Report Help                                |              |
|      | New                                                 | Ctrl+N       |
|      | New Report                                          |              |
| 12   | Open                                                | Ctrl+O       |
|      | Close                                               |              |
|      | Save                                                | Ctrl+S       |
|      | Save As                                             |              |
|      | Load SubReport                                      |              |
|      | Save SubReport                                      |              |
|      | Load From File                                      |              |
|      | Save to File                                        |              |
|      | Load SubReport From File                            |              |
|      | Save SubReport To File                              |              |
| Lis  | Page Setup                                          |              |
| 3    | Print                                               | Ctrl+P       |
|      | Print to File Setup                                 |              |
|      | 1 9999                                              |              |
|      | 2 0OR-Half                                          |              |
|      | 3 OINV                                              |              |
|      | 4 bv-quotation                                      |              |
| -    | 5 03.Agri - Stock Listing by Material - Current P   | eriod(4)     |

Step 5 : go Layout, change the column to 1

| Page Setup                                          |                | ×            |
|-----------------------------------------------------|----------------|--------------|
| Printer   Paper Size   Paper Source                 | Layout Margins |              |
| Columns<br>Column Width<br>7.75<br>Column Positions | Preview        | OK<br>Cancel |
| Column Traversal                                    |                |              |
| Top to Bottom $\sim$                                | Row Spacing    |              |
| Column Balancing                                    | 0              |              |

Now, it expand to full page , you can adjust all your column as your wish.

| ReportBuilder - GL Official Receipt - Detail - Half.rtm | : GL Official Recei                       | pt - Detail - Half.                                                                                                    | rtm                                   |           |                                                  | _                           | $\times$  |
|---------------------------------------------------------|-------------------------------------------|----------------------------------------------------------------------------------------------------|---------------------------------------|-----------|--------------------------------------------------|-----------------------------|-----------|
| File Edit View Report Help                              |                                           |                                                                                                    |                                       |           |                                                  |                             |           |
| 🔢 Calc 📝 Design                                         |                                           |                                                                                                    |                                       |           |                                                  |                             |           |
| A A A A A A A A A A A A A A A A A A A                   | ▲ □ ∿ ■<br>• 8<br>• 1 ⊨ ♣<br>· · · · ·  3 | Image: Second second second | IIIIIIIIIIIIIIIIIIIIIIIIIIIIIIIIIIIII |           | <u>A</u> • <u>1</u> •<br>• <u>1</u> • = <u>1</u> | بنا ك  <br>•<br>•<br>•<br>• | )<br>  8' |
|                                                         | ocument_KnockOff                          | /<br>Top: 0                                                                                                    | Width: 0                              | Height: 0 | 140%                                             |                             | >         |

Once you done adjust, go file > save as , key a new report name.

Close the preview, and preview your new report name.